# **TIMES SOFTWARE**

TIMES Mail Payslip 2009 for Windows User Guide

# TIMES SOFTWARE PTE LTD

Company Registration No.: 199804415D 10 Jalan Besar #16-03 Sim Lim Tower, Singapore 208787 Tel: ( 65) 62951998 Fax: (65) 62950998 Website: http://www.timesoftsg.com.sg

| Technical Project Manager | Raymond Tong |
|---------------------------|--------------|
| Prepared by               | Jimmy        |
| Date                      | 16 May 2014  |

The above-information is correct as of the date of creation and Management reserves the right to change/amend without prior notice given to the customer. Page 1

# I. How to enable to program?

User must have a DLL file named 'EPAYSLIPSG.DLL' in the <u>\\TP8</u> folder.

# **II.** Generate the Pay Slip

1. Go to Payroll Reports --- Internal Reports --- Pay-slip --- E- Pay Advice to generate the pay slip of the employee.

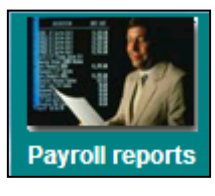

| Internal Reports<br>External Reports<br>Management Reports<br>Advance Management Reports<br>Quick Employee List<br>Leave Reports                                         | * * * * | Payroll Department Report<br>Payroll Cost Centre Report<br>YTD Departmental Report<br>YTD Cost Centre Report<br>Pay-Slip                                            | •     | Checking Report<br>Pay Advice<br>E- Pay Advice |
|----------------------------------------------------------------------------------------------------|---------|----------------------------------------------------------------------------------------------------|-------|------------------------------------------------|
| Graphical Analysis<br>Gross Rate Pay Report<br>NSP Report<br>Hire Confirm Listing<br>Quick Search by Dates Report<br>Auto Prompting Report<br>Mail Merge<br>Label Wizard |         | Pay History Report<br>Career Progression<br>Employee Data Reports<br>Allowance / Deduction<br>NPL/Shift/OT/Rest-day<br>Code Table<br>Bank Listing<br>CPE MAX Report | * * * |                                                |

### 2. Click the Payslip icon

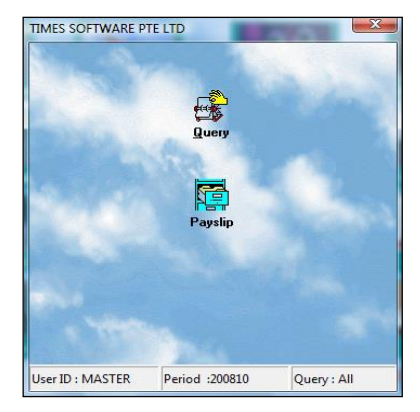

- Click Generate Payslip button to generate the e-Pay Slip.
   To preview the payslip click the Preview button

| Payslip Dialog CO version 14/07/2012                                                                                                    |                                                                                     | X |
|----------------------------------------------------------------------------------------------------|-------------------------------------------------------------------------------------|---|
| Parameter                                                                                                    |                                                                                     |   |
| Select Pay Period<br>C Mid Month<br>End Month<br>C Special Period<br>C Bonus Period<br>C Mid & End Month<br>C Week1<br>C Week2<br>C Week3<br>C Week4<br>C Week5<br>C Claim1<br>C Claim2                                                                                                    | Special<br>Bonus<br>Claim 1<br>Claim 2<br>Week1<br>Week2<br>Week3<br>Week4<br>Week5 |   |
| From Employee     111      Sort Payslip By :       To Employee     SUPP008      Image: Constitute                                                                                                    |                                                                                     |   |
| MVC option       Basic+MVC       Image: Construction of the second second secon | o<br>in Adrdress?<br>Iress?                                                         |   |
| View Payslip Info Clear PaySlip Generate Payslip Preview                                                                                                    |                                                                                     |   |

# III. Send the Email Pay slip

- 1. Before you login to **mpayslip2009** program make sure that you already key in the email address of the employee on the TimesPay8.
- 2. To check whether you already keyin the email address of the employee please login to your TimesPay8, go to Update Employee --- Employee Record --- Address. Under the Address/Contact there must be a valid email address on the **Email**.

| 📰 Update Employee Record - Period :200901 |                |                          |              |              |            |             |                    |                |       |  |
|-------------------------------------------|----------------|--------------------------|--------------|--------------|------------|-------------|--------------------|----------------|-------|--|
| Employee #                                | L003           | <ul> <li>Name</li> </ul> | LUCY LIN     |              |            |             | -                  |                | 8     |  |
| Update Em                                 | ployment 0     | ther Confirm             | n & Termina  | tion Bank    | Addre      | ss Spou     | se Allow/Dedu      | Career         | c • • |  |
| Address/Co                                | ontact         |                          |              | Country o    | f Birth NO | DNE 👻       | Ownership          | Indicator N    | • •   |  |
| Surname                                   | ,              |                          |              | Update S     | pouse Ad   | ddress From | n Employee's addre | ess? 🔽         | _     |  |
| Address                                   | BLK 472 ANG    | MO KIO AVE 1             | 0            | c            | verseas    |             |                    |                |       |  |
| Address                                   | #05-854        |                          |              | ʻ            | Address    |             |                    |                |       |  |
|                                           | SINGAPORE      |                          |              |              | ĺ          |             |                    |                |       |  |
| Postal Code                               | ,<br>560472 Ph | one                      | Ext          |              | - 1        | Postal Code |                    |                |       |  |
| Mobile Phone                              |                |                          | Pager        |              | Email      | sheila@time | softsg.com.sg      |                |       |  |
| Emergency<br>Contact                      | Contact        |                          |              |              | lias [     |             |                    |                |       |  |
| Person                                    |                |                          |              |              | ныс Г      |             |                    |                |       |  |
| Address                                   |                |                          |              | Ă            | ddress     |             |                    |                |       |  |
| i i                                       |                |                          |              |              | ŕ          |             |                    |                |       |  |
| Postal Code                               |                |                          |              | Posta        | ICode      |             | Same Addres        | ss Indicator   | N ?   |  |
| Relationship                              |                | •                        |              | ID N         | umber      |             |                    |                |       |  |
| Contact No                                |                |                          |              | Cont         | act No     |             |                    |                |       |  |
| Update Spou                               | use Address F  | Relationship = S         | POUSE/WIFE/H | USBAND ?     |            |             |                    |                |       |  |
|                                           |                |                          |              |              |            |             |                    |                |       |  |
|                                           |                |                          |              |              |            |             |                    |                |       |  |
| New                                       | Save           | Remove                   | Cancel       | <u>C</u> har | ige        | 🛤 📘         |                    | _ <b>_</b> ∎_⊆ | ose   |  |

3. Login to the Mpayslip2009.exe. Choose your company and click 'OK' button

| м | MSMail Payslip -23/06/2011 [ PDF Enabled ] |                             |          |  |  |  |  |  |  |
|---|--------------------------------------------|-----------------------------|----------|--|--|--|--|--|--|
|   | Code                                       | Company Name                | Staff No |  |  |  |  |  |  |
|   | ABC                                        |                             | 4        |  |  |  |  |  |  |
|   | NESTE                                      | Neste Oil Singapore Pte Ltd | 0        |  |  |  |  |  |  |
| ► | TSPL                                       | ABC COMPANY - PTE LTD       | 21       |  |  |  |  |  |  |
|   |                                            |                             |          |  |  |  |  |  |  |
|   |                                            | Total Staff                 | 25       |  |  |  |  |  |  |
|   |                                            |                             | 📕 🗶 Exit |  |  |  |  |  |  |

# Send Employee's Payslip

1. Select the employee you want to send the payslip. To select all the employee please set the Query to **ALL** and click the **Select** button

| ۲             | 🍓 Mail Payslip [JENTAI PTE LTD] |             |                             |                     |                   |          |  |  |  |
|---------------|---------------------------------|-------------|-----------------------------|---------------------|-------------------|----------|--|--|--|
| Administrator |                                 |             |                             |                     |                   |          |  |  |  |
|               |                                 |             |                             |                     |                   |          |  |  |  |
|               | Send To?                        | Employee No | Email Address               |                     | Name              | <b>_</b> |  |  |  |
| >             |                                 | SUP003      | zuohao.loke@timesoftsg.cor  | m.sg                | GUAN YUN ZHANG ZI |          |  |  |  |
| •             |                                 | SUP001      | jimmy.liew@timesoftsg.com.s | ig                  | LIEW CHUEN MING   |          |  |  |  |
| •             |                                 | MGMT001     | jimmy.liew@timesoftsg.com.s | ig                  | LIU BEI           |          |  |  |  |
| •             |                                 | MGMT002     | jimmy.liew@timesoftsg.com.s | ig                  | ZHANG FEI         |          |  |  |  |
| •             |                                 | SUP002      | zhaozilong@mailmail.com     |                     | Zhao Zi Long      | _        |  |  |  |
|               |                                 |             |                             |                     |                   | -        |  |  |  |
| Qu            | ery ALL                         |             | Select Tem                  | np Folder : C:\TEMP |                   |          |  |  |  |
| Rea           | dy to send                      |             | Period: 201405E Ser         | ver:                |                   |          |  |  |  |

2. Go to Administrator --- Send --- Payslip Advice to send the payslip of the employee

| 🍓 Mail Payslip [JENTAI PTE L1                  | TD]                                   |                       |                   | _ 🗆 🗙 |
|------------------------------------------------|---------------------------------------|-----------------------|-------------------|-------|
| Administrator                                  |                                       |                       |                   |       |
| Send 🕨                                         | Payslip Advice                        |                       |                   |       |
| Mail Server Setting                            | Payslip Password                      |                       | Name              |       |
| Payslip Preview                                | uohao.loke@timesoftsg.                | .com.sg               | GUAN YUN ZHANG ZI |       |
| Mail Payslip Password                          | nmy.liew@timesoftsg.co                | om.sg                 | LIEW CHUEN MING   |       |
| Edit Mail Message                              | nmy.liew@timesoftsg.co                | om.sg                 | LIU BEI           |       |
| Edit Password File Message<br>Baudio Eile Tupe | nmy.liew@timesoftsg.cc                | om.sg                 | ZHANG FEI         |       |
|                                                | _ <mark>haozilong@mailmail.com</mark> | า                     | Zhao Zi Long      |       |
| Exit                                           |                                       |                       |                   |       |
|                                                |                                       |                       |                   | T     |
| Query ALL                                      | Select 1                              | Femp Folder : C:\TEMP |                   |       |
| Ready to send                                  | Period: 201405E                       | Server:               |                   |       |

3. After the payslip has sent to the employee you will see the Payslip Checking Report

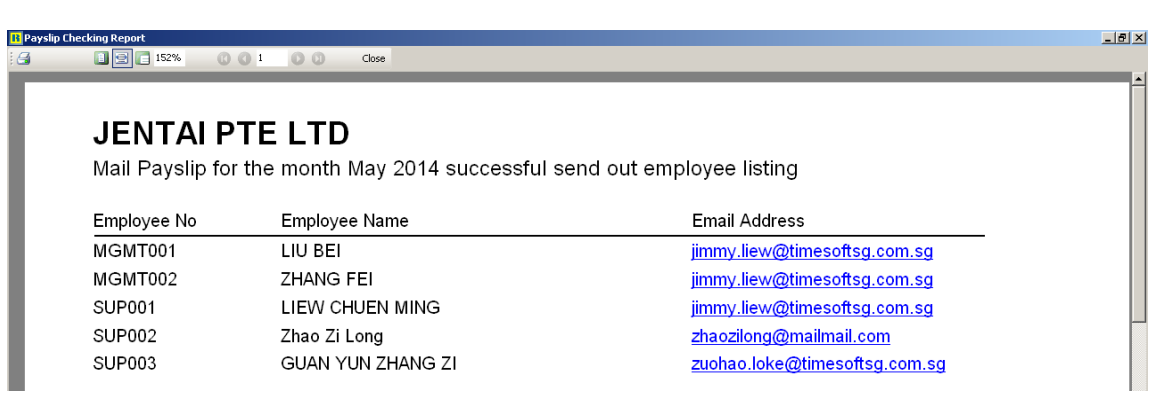

 If this is the first time that you're going to send the payslip to the employee you also need to send the employee password, for them to know the password of the pay slip. Go to Administrator --- Send ---Payslip Password

| 🌐 Mail Payslip [JENTAI PTE L1                   | ſD]                                  |                       |                   |          |
|-------------------------------------------------|--------------------------------------|-----------------------|-------------------|----------|
| Administrator                                   |                                      |                       |                   |          |
| Send 🔸                                          | Payslip Advice                       |                       |                   |          |
| Mail Server Setting                             | Payslip Password                     |                       | Name              |          |
| Payslip Preview                                 | uohao.loke@timesoftsg                | g.com.sg              | GUAN YUN ZHANG ZI |          |
| Mail Payslip Password                           | nmy.liew@timesoftsg.c                | om.sg                 | LIEW CHUEN MING   |          |
| Edit Mail Message                               | nmy.liew@timesoftsg.c                | om.sg                 | LIU BEI           |          |
| Eult Password File Message<br>Davelin File Type | nmy.liew@timesoftsg.c                | om.sg                 | ZHANG FEI         |          |
|                                                 | _ <mark>haozilong@mailmail.co</mark> | m                     | Zhao Zi Long      |          |
| Exit                                            |                                      |                       |                   |          |
|                                                 |                                      |                       |                   | <b>_</b> |
| Query ALL                                       | ( <u>S</u> elect                     | Temp Folder : C:\TEMP |                   |          |
| Send Completed                                  | Period: 201405E                      | Server:               | Microsoft Outlook |          |

If the employee's password has been send successfully this message box will appear.

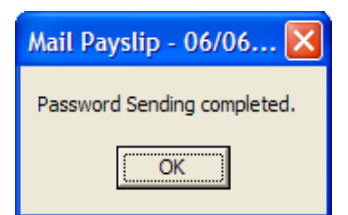

### Preview the Employee's Payslip

 Go to Administrator --- Payslip Preview to preview the payslip of the employee. (NOTE: Before you preview the payslip of the employee you make sure you have selected the employee that you want to preview. Set the Query to ALL and click the Select button to select all employees)

| <b>*</b> | 🏀 Mail Payslip [JENTAI PTE LTD] |             |                         |                       |                   |          |  |  |  |
|----------|---------------------------------|-------------|-------------------------|-----------------------|-------------------|----------|--|--|--|
| Adm      | Administrator                   |             |                         |                       |                   |          |  |  |  |
|          |                                 |             |                         |                       |                   |          |  |  |  |
|          | Send To?                        | Employee No | Email Address           |                       | Name              | <b>_</b> |  |  |  |
| >        |                                 | SUP003      | zuohao.loke@timesofts   | g.com.sg              | GUAN YUN ZHANG ZI |          |  |  |  |
| •        |                                 | SUP001      | jimmy.liew@timesoftsg.c | com.sg                | LIEW CHUEN MING   |          |  |  |  |
| •        |                                 | MGMT001     | jimmy.liew@timesoftsg.c | com.sg                | LIU BEI           |          |  |  |  |
| •        |                                 | MGMT002     | jimmy.liew@timesoftsg.c | com.sg                | ZHANG FEI         |          |  |  |  |
| •        |                                 | SUP002      | zhaozilong@mailmail.co  | m                     | Zhao Zi Long      |          |  |  |  |
|          |                                 |             |                         |                       |                   | Ţ        |  |  |  |
| Que      | ry ALL                          |             | <u>Select</u>           | Temp Folder : C:\TEMP |                   |          |  |  |  |
| Read     | ly to send                      |             | Period: 201405E         | Server:               |                   |          |  |  |  |

| 🌐 Mail Payslip [JENTAI PTE LT | [D]                          |                   | _ 🗆 🗡 |
|-------------------------------|------------------------------|-------------------|-------|
| Administrator                 |                              |                   |       |
| Send 🕨                        |                              |                   |       |
| Mail Server Setting           | mail Address                 | Name              |       |
| Payslip Preview               | Johao.loke@timesoftsg.com.sg | GUAN YUN ZHANG ZI | '     |
| Mail Payslip Password         | nmy.liew@timesoftsg.com.sg   | LIEW CHUEN MING   |       |
| Edit Mail Message             | nmy.liew@timesoftsg.com.sg   | LIU BEI           |       |
| Edit Password File Message    | nmy.liew@timesoftsg.com.sg   | ZHANG FEI         |       |
| Paysiip File Type             | haozilong@mailmail.com       | Zhao Zi Long      |       |
| E×it                          |                              |                   |       |
|                               |                              |                   |       |
|                               |                              |                   |       |
|                               |                              |                   |       |
| <u> </u>                      |                              |                   |       |
| Query ALL                     | Select Temp Folder : C:\TEMP |                   |       |
| Send Completed                | Period: 201405E Server:      | Microsoft Outlook |       |

The above-information is correct as of the date of creation and Management reserves the right to change/amend without prior notice given to the customer. Page 7

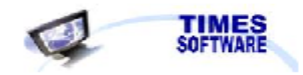

### PAYSLIP ADVICE

| TIMES SOFTWARE       | PTE LTD    |      |              | PERIOD           | : END-JAN | 2009     |          |
|----------------------|------------|------|--------------|------------------|-----------|----------|----------|
| NAME : Brad Pitt     |            |      |              | EMPLOYEE#        | : F001    |          |          |
| DEPT : SUPPORT DEPA  | RTMENT     |      |              |                  |           |          |          |
| DESCRIPTION          | HOURS/DAYS | RATE | TOTAL SALARY |                  | HOURS/D   | AYS DE   | DUCTIONS |
| BASIC                |            |      | 2,900.00     |                  |           |          | 0.00     |
| HANDPHONE ALLOWAN    | ICE        |      | 100.00       |                  |           |          |          |
|                      |            |      |              |                  |           |          |          |
|                      |            |      |              |                  |           |          |          |
|                      |            |      |              |                  |           |          |          |
|                      |            |      |              |                  |           |          |          |
|                      |            |      |              |                  |           |          |          |
|                      |            |      |              |                  |           |          |          |
|                      |            |      |              |                  |           |          |          |
|                      |            |      |              |                  |           |          |          |
|                      |            |      |              |                  |           |          |          |
|                      |            |      |              |                  |           |          |          |
|                      |            |      |              |                  |           |          |          |
|                      |            |      |              |                  |           |          |          |
|                      |            |      |              |                  |           |          |          |
|                      |            |      |              |                  |           |          |          |
|                      |            |      |              |                  |           |          |          |
|                      |            |      |              |                  |           |          |          |
|                      |            |      |              |                  |           |          |          |
|                      |            |      |              |                  |           |          |          |
| TOTAL SALARY         | 5          | GD   | 3,000.00     | TOTAL DEDUCTIONS | SGD       |          | 0.00     |
| BANK : 7375446 AC# : |            |      | 3,000.00     | CL               | JRRENT    | Y.T.D    | BALANCE  |
|                      |            |      |              | NETT PAY         | 3,000.00  | 3,000.00 |          |
|                      |            |      |              | GROSS WAGE       | 3,000.00  | 3,000.00 |          |
|                      |            |      |              | CPF WAGE         | 0.00      | 0.00     |          |
|                      |            |      |              | EMPLOYER CPF     | 0.00      | 0.00     |          |
|                      |            |      |              | EMPLOYEE CPF     | 0.00      | 0.00     |          |
|                      |            |      |              | ANNUAL LEAVE     | 0.00      | 1.00     | 1.00     |
|                      |            |      |              | SICK LEAVE       | 0.00      | 14.00    | 14.00    |
|                      |            |      |              |                  |           |          |          |

This is a computer generated report. No signature is required.

The above-information is correct as of the date of creation and Management reserves the right to change/amend without prior notice given to the customer. Page 8

# Employee's Mail Payslip Password

1. Go to **Administrator** --- **Mail Payslip Password** to check the mail payslip password or change the mail payslip password of the employee.

| Mail Payslip [JENTAI PTE L | TD]                                  |                       |                   | <u> </u> |
|----------------------------|--------------------------------------|-----------------------|-------------------|----------|
| Send                       | 1                                    |                       |                   |          |
| Mail Server Setting        | mail Address                         |                       | Name              | -        |
| Payslip Preview            | uohao.loke@timesofts                 | g.com.sg              | GUAN YUN ZHANG ZI |          |
| Mail Payslip Password      | nmy.liew@timesoftsg.c                | com.sg                | LIEW CHUEN MING   |          |
| Edit Mail Message          | nmy.liew@timesoftsg.c                | com.sg                | LIU BEI           |          |
| Davelin File Type          | nmy.liew@timesoftsg.c                | com.sg                | ZHANG FEI         |          |
|                            | _ <mark>haozilong@mailmail.co</mark> | om                    | Zhao Zi Long      |          |
| Exit                       |                                      |                       |                   |          |
|                            |                                      |                       |                   | •        |
| Query ALL                  | Select                               | Temp Folder : C:\TEMP |                   |          |
| Send Completed             | Period: 201405E                      | Server:               | Microsoft Outlook |          |

| Cł | hange Pas | sword   |                                   |                        |                                  |                | × |
|----|-----------|---------|-----------------------------------|------------------------|----------------------------------|----------------|---|
|    | Selected  | EMP_NO  | EMP_NAME                          |                        |                                  | E_PASS         |   |
| Þ  |           | SUP003  | GUAN YUN ZHANG ZI                 |                        |                                  | S1234567D      |   |
|    |           | SUP001  | LIEW CHUEN MING                   |                        |                                  | G5341892P      |   |
|    |           | MGMT001 | LIU BEI                           |                        |                                  | S1122334F      |   |
|    |           | MGMT002 | ZHANG FEI                         |                        |                                  | S1234567D      |   |
|    |           | SUP002  | Zhao Zi Long                      |                        |                                  | S1234567D      |   |
|    | 1-1       |         |                                   |                        |                                  |                | - |
| Ľ  |           |         |                                   |                        |                                  |                | 1 |
| Q  | uery ALL  |         | ··· <u>S</u> elect □ Res<br>□ Res | et passwi<br>et passwi | ord to NRIC<br>ord to system gen | erate password |   |
|    |           |         | 🔲 Inse                            | ert passwo             | ord to ePayslip Me               | essage 1       |   |
|    |           |         |                                   |                        |                                  | Reset          |   |
|    |           |         |                                   |                        | Report                           | <b></b> lose   |   |

User may choose to:

# ✓ Reset password to NRIC

-select the employee whom you want to reset the password. Tick **Reset password to NRIC** then click the **Reset** button.

# ✓ <u>Reset password to system generate password</u>

-select the employee whom you want to reset the password. Tick **Reset password to** system generate password then click the **Reset** button.

If you want to change the password of the employee according to the user define password, you need to select first the employee then manually change the password of the employee on the Password column

| С | hange Pa  | ssword |                             |                            | ×    |
|---|-----------|--------|-----------------------------|----------------------------|------|
|   | Selected  | Emp No | Name                        | Password                   | ^    |
|   |           | F003   | Cathy Tan                   | S4276578A                  |      |
|   | Γ         | L002   | Jenifer Lee                 | S2345678H                  |      |
|   | Г         | L001   | Lucio Tan                   | S1234567D                  |      |
| I |           | L003   | Lucy Lin                    | ucy122009                  |      |
|   |           |        |                             |                            |      |
| - |           |        |                             |                            |      |
| G | luery ALL |        | Select Reset password to NR | IIC<br>stem generate passw | vord |
|   |           |        |                             | Reset                      |      |
|   |           |        | Rep                         | ort <u> C</u> lose         | •    |

You may click on **Report** button to print the list of your employee's password.

### **Edit Email Message**

1. On the **Administrator --- Edit Email Message** set the email subject that you want to appear once the employee receives the payslip, as well as the mail body message. After that click the **Save** button

| Administrator                                            |   |  |  |
|----------------------------------------------------------|---|--|--|
|                                                          |   |  |  |
| Send Email Address Name                                  | ^ |  |  |
| Payslip Preview ucio@timesoftsg.com.sg Lucio Tan         |   |  |  |
| Mail Payslip Password enny@timesoftsg.com.sg Jenifer Lee |   |  |  |
| Edit Mail Message ucy@timesoftsg.com.sg Lucy Lin         |   |  |  |
| Edit Password File Message<br>Payslip File Type<br>Exit  |   |  |  |
|                                                          | • |  |  |
| Query ALL Select                                         |   |  |  |
| Ready to send Period: 200902E Server:smtp.timesoftsg.cc  |   |  |  |

| 📽 Mail Message         | _ 🗆 🗙  |
|------------------------|--------|
| Mail Subject           |        |
| J                      |        |
| Mail Body              |        |
|                        |        |
|                        |        |
|                        |        |
|                        |        |
|                        |        |
|                        |        |
|                        |        |
|                        |        |
|                        |        |
|                        |        |
| <mark>✓ S</mark> ave X | Cancel |

### **Edit Password File Message**

1. Go to Administrator --- Edit Password File Message to edit the payslip password file message

| 🥮 Mail Payslip [TIMES SOFTWARE PTE LTD]                 |                        |             |  |
|---------------------------------------------------------|------------------------|-------------|--|
| Administrator                                           |                        |             |  |
| Send  Mail Server Setting                               | Email Address          | Name        |  |
| Payslip Preview                                         | ucio@timesoftsg.com.sg | Lucio Tan   |  |
| Mail Payslip Password                                   | enny@timesoftsg.com.sg | Jenifer Lee |  |
| Edit Mail Message                                       | ucy@timesoftsg.com.sg  | Lucy Lin    |  |
| Edit Password File Message<br>Payslip File Type         |                        |             |  |
| Exit                                                    | ]                      |             |  |
|                                                         |                        |             |  |
| <u> </u>                                                |                        |             |  |
| Query ALL                                               | Select                 |             |  |
| Ready to send Period: 200902E Server:smtp.timesoftsg.cc |                        |             |  |

2. On the **Password File Message** key in the message that you want to appear once the employee receive the payslip password mail. Click **Save** button to save the changes made.

| 🕮 Edit Password     | File Message                                          |                |                  |
|---------------------|-------------------------------------------------------|----------------|------------------|
| Password File H     | lessage                                               |                |                  |
| Dear <#EMP_NA       | 4E>,                                                  |                |                  |
| Your password to    | view e-mail payslip is: <#E_PASS>                     |                |                  |
| Please destroy this | e-mail once you have read and memorized the password. |                |                  |
| Thank you.          |                                                       |                |                  |
| Regards,            |                                                       |                |                  |
| Payroll Master      |                                                       |                |                  |
|                     |                                                       |                |                  |
|                     |                                                       |                |                  |
|                     |                                                       |                |                  |
|                     |                                                       |                |                  |
| Pre-Define F        | ormat                                                 |                |                  |
| Employee No         | <#EMP_NO>                                             |                |                  |
| Employee Name       | K#EMP_NAMES                                           |                |                  |
| Password            | KHE_PASS                                              |                |                  |
|                     |                                                       | ✓ <u>S</u> ave | X <u>C</u> ancel |

### Set the Payslip File Type

1. Go to Administrator --- Payslip File Type.

| 🕮 Mail Payslip [TIMES SOFTWARE PTE LTD]                 |                       |                |  | × |
|---------------------------------------------------------|-----------------------|----------------|--|---|
| Administrator                                           |                       |                |  |   |
| Send  Mail Server Setting                               | Email Address         | Name           |  | • |
| Payslip Preview                                         | ucio@timesoftsg.com.s | g Lucio Tan    |  |   |
| Mail Payslip Password                                   | enny@timesoftsg.com.: | sg Jenifer Lee |  |   |
| Edit Mail Message                                       | ucy@timesoftsg.com.sg | g Lucy Lin     |  |   |
| Edit Password File Message<br>Payslip File Type         |                       |                |  |   |
| Exit                                                    |                       |                |  |   |
|                                                         |                       |                |  | • |
| Query ALL                                               | Select                |                |  |   |
| Ready to send Period: 200902E Server:smtp.timesoftsg.cc |                       |                |  |   |

- 2. On the **PDF Encrypted**? select **YES** if you want the employee to key in the password before viewing the pay slip, choose **NO** if you don't want to set any password upon viewing of the pay slip.
- 3. On the **PDF format?** choose **Graphical**
- 4. Click **Save** button to save the changes made

| 🍔 Setting Dialog              | ×    |
|-------------------------------|------|
| PDF Encrypted ?               |      |
| O Yes                         |      |
| ⊙ No                          |      |
| PDF Format ?                  |      |
| C Dot Matrix                  |      |
| <ul> <li>Graphical</li> </ul> |      |
|                               | Save |